# HƯỚNG DẪN THANH TOÁN TRỰC TUYẾN BẰNG THỂ GHI NỢ NỘI ĐỊA CỦA NGÂN HÀNG TIÊN PHONG

A/ KÍCH HOẠT CHỨC NĂNG THANH TOÁN TRỰC TRUYÊN:

Đăng ký sử dụng dịch vụ Internet Banking tại quầy giao dịch của Ngân hàng.

## <u>B/ HƯỚNG DẪN THANH TOÁN TRỰC TUYẾN:</u>

#### Bước 1: Chọn hàng hóa/ dịch vụ và chọn thanh toán với Ngân hàng Tien Phong Bank

Chọn hàng hóa/ dịch vụ cần mua, hoàn thành đơn đặt hàng, sau đó chọn thanh toán với **Thẻ ATM nội địa**. Tiếp đó, chọn biểu tượng Tien Phong Bank.

| Mời chọn phương thức thanh toán                                                        |             |                  |            |                                                    |             |        |                           |
|----------------------------------------------------------------------------------------|-------------|------------------|------------|----------------------------------------------------|-------------|--------|---------------------------|
| Thanh toán bằng cách nhập thông tin thẻ/tài khoản ngân hàng (hướng dẫn thanh toán) Tha |             |                  |            |                                                    |             |        | Thanh toán bằng QR code   |
| UnionPAY                                                                               | Vietcombank | VietinBank       | BIDV 🔶     | ODONGA Bank                                        | TECHCOMBANK | HDBank |                           |
| <b>V</b> TPBank                                                                        | жв          | VIB <sup>¥</sup> |            | MARITIME <b>()</b><br>BANK                         | S EXIMBANK  | MSHB   |                           |
| 😽 VPBank                                                                               | ABBANK      | Sacombank        | MAM A BANK | OCEAN BANK                                         | 🛞 SeABank   |        |                           |
|                                                                                        |             | SCB              |            | Viet Capital<br>D I & I Benk<br>Ngân hàng Bản Việt |             |        | Danh sách ứng dụng hỗ trợ |
|                                                                                        |             |                  |            |                                                    |             |        | Hủy bỏ                    |
| 848 tex thanh toán hằng thời 1000 622 027 (0520 10500)                                 |             |                  |            |                                                    |             |        |                           |

### Bước 2: Nhập thông tin Số thẻ / Số tài khoản

Bạn có thể lựa chọn nhập 01 trong 02 thông tin sau để thực hiện thanh toán

Số tài khoản: được cung cấp khi đăng ký mở tài khoản tiền gửi tại Tien Phong bank

Số thẻ: bao gồm toàn bộ dãy số in nổi trên mặt thẻ ( không có khoảng trống)

| A Mời nhập thông tin thẻ/tài khoản và bấm nút "Tiếp tục" để thanh toán |                 |          |  |  |  |
|------------------------------------------------------------------------|-----------------|----------|--|--|--|
|                                                                        | <b>VTP</b> Bank |          |  |  |  |
| Số thẻ/Số TK:                                                          |                 |          |  |  |  |
|                                                                        |                 | Tiếp tục |  |  |  |
|                                                                        |                 | Hủy bỏ   |  |  |  |

Nhấn "Tiếp tục" để thực hiện thanh toán.

Thông tin nhập yêu cầu chính xác và số dư tài khoản đủ để thanh toán.

Bước 3. Xác thực giao dịch bằng thông tin Internet Banking

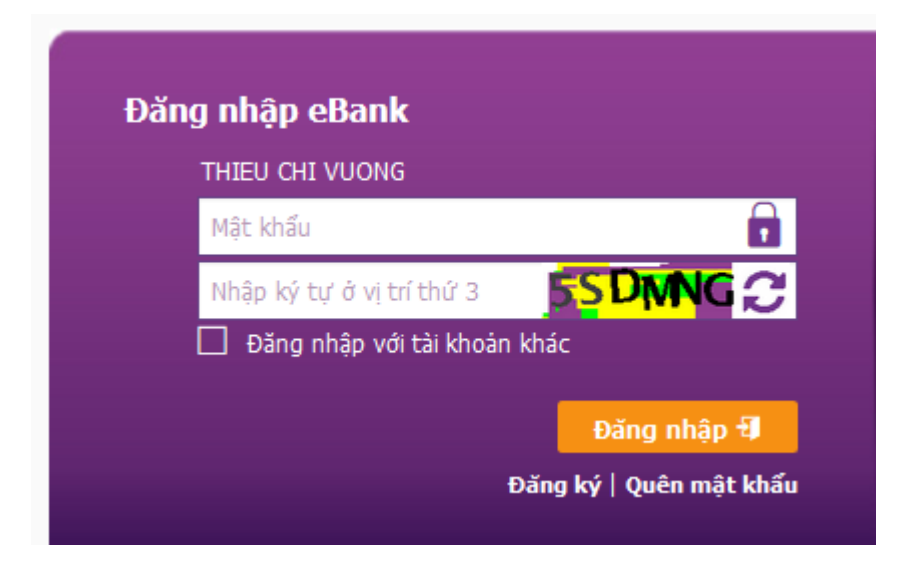

Mật khẩu: mật khẩu cá nhân được cung cấp khi đăng ký dịch vụ Internet Banking

Nhập ký tự theo yêu cầu

Nhấn "Đăng nhập" để tiếp tục

> Kiểm tra thông tin đơn hàng và xác nhận thông tin thanh toán

Nhấn "Tiếp tục" để thực hiện thanh toán

| NGÂN HÀNG ĐIỆN TỬ    |      |          |               |          |          |  |
|----------------------|------|----------|---------------|----------|----------|--|
|                      | Nhập | Kiểm tra | Xác thực      | Hoàn tất |          |  |
| 赵 Thông tin giao dịo | ch   |          |               |          |          |  |
| Mã hóa đơn           |      | 94       | 6196385069364 |          |          |  |
| Tổng giá trị hóa đơn |      | 1,       | 000           |          |          |  |
| Mô tả                |      | 0        | NEPAY PREPAID |          |          |  |
| Tài khoản            |      | 00       | 063155001     |          |          |  |
| Thanh toán cho       |      | 0        | NEPAY PREPAID |          |          |  |
| Ngày hiệu lực        |      | 05       | 6/08/2015     |          |          |  |
| Hủy                  |      | Quay lại |               |          | Tiếp tục |  |

> Xác thực giao dịch

Nhập mã xác thực OTP nhận được qua SMS hoặc thiết bị bảo mật (tùy vào phương thức xác thực đã đăng ký sử dụng với Ngân hàng). OTP là mật khẩu sử dụng 01 lần tương ứng với mỗi giao dịch thanh toán

| NGÂN HÀNG ĐIỆN TỬ                              |                                         |                                   |                           |                   | H                   |
|------------------------------------------------|-----------------------------------------|-----------------------------------|---------------------------|-------------------|---------------------|
|                                                | Nhập                                    | Kiếm tra                          | Xác thực                  | Hoàn tất          |                     |
| 😕 Vui lòng nhập n                              | nã xác thực                             |                                   |                           |                   |                     |
| Giao dịch sẽ được thụ<br>trên Thiết bị bảo mật | 'c hiện ngay khi Qu<br>của Quý khách để | ý khách xác thực gia<br>hoàn tất. | o dịch. Vui lòng nhập OTP | Quý khách nhận đư | ợc qua SMS hoặc OTP |
| Mã TOKEN                                       |                                         |                                   |                           |                   | Nhập                |
| ł                                              | lúy                                     |                                   |                           |                   | Tiếp tục            |

*Lưu ý:* Cứ mỗi phút, thiết bị Token Key lại sinh ra một mã Token. Vì vậy, bạn phải nhập chính xác mã Token tại thời điểm đó

Nhấn "Tiếp tục" để hoàn tất giao dịch thanh toán

## Bước 4: Nhận kết quả giao dịch

TienPhong Bank sẽ gửi thông báo kết quả giao dịch cho bạn (giao dịch thành công hoặc không thành công).

Hỗ trợ TPBank: 1900 58 58 85 - (024) 37 683683